# Web Configuration Manual IoTBuddy

Senva Sensors 1825 NW 167<sup>Th</sup> Place Beaverton, OR 97006

## **154-xxxx-xx**

| Rev. | Release<br>Date | Ву | Description of Change | ECR |
|------|-----------------|----|-----------------------|-----|
| 0A   |                 |    | Initial Release       |     |
|      |                 |    |                       |     |
|      |                 |    |                       |     |
|      |                 |    |                       |     |
|      |                 |    |                       |     |

Copyright ©2023. All rights reserved. This document contains Senva Sensors proprietary information and may not be reproduced or distributed without written permission.

## Table of Contents

| Table of Contents                           |
|---------------------------------------------|
| Wi-Fi Connection                            |
| QR Code Connection                          |
| Manual Connection3                          |
| Network Configuration                       |
| Ethernet or Power over Ethernet Connection7 |
| Cloud Service Setup9                        |
| Datapoint Settings                          |
| Modbus Settings                             |
| Analog Settings11                           |
| App Provisioning                            |
| Setup                                       |
| IP Address Retrieval                        |

## Wi-Fi Connection

Follow installation instructions to wire IoTBuddy to desired Modbus or analog device.

Once powered, IoTBuddy will host an access point for 5 minutes. To re-enable the access point, press the button on the IOTBuddy.

QR Code Connection

- 1. Scan the QR code on the label of the IoTBuddy device. Join the network.
- 2. Open a browser; go to <a href="https://4.3.2.1">https://4.3.2.1</a>
- 3. A non-private connection status may appear, please approve and "visit website"
  - a. You may need to hit "refresh" after clicking the "visit website" link.
- 4. Log in using the default credentials:
  - username: admin
  - password: admin
- 5. Navigate using the 3-line "hamburger" menu on the top right. See following sections for explanation of each setup screen.

| 10:09           | Access Po     | ≈ <b>==</b> } |
|-----------------|---------------|---------------|
|                 | IP Network    | Status:       |
| IoTBuddy        |               | =             |
| Home            |               |               |
| Login Credentia | ls            |               |
| Login Username: | admin         |               |
| Login Password: | •••••         | ۲             |
|                 |               |               |
|                 |               |               |
|                 |               |               |
|                 |               |               |
|                 | Save Login In | fo            |
| AA              | 4.3.2.1       | 2             |
|                 |               | G             |
|                 |               |               |

#### Manual Connection

- 1. Open your Wi-Fi network page and find the IOTB that matches the serial number printed on your IoTBuddy label.
- 2. Enter the network security key: password

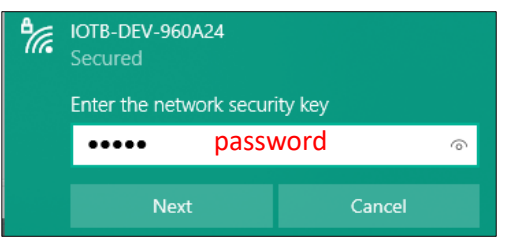

- 3. Go to <u>https://4.3.2.1</u>
- 4. Your browser may indicate a non-private connection. Find the "proceed" button near the bottom of the warnings; you may need to click the subtle link labeled "advanced" or "show more" first.

| Your connection is not private                                                                                                    |
|----------------------------------------------------------------------------------------------------|
| Attackers might be trying to steal your information from <b>10.73.8.142</b> (for example, passwords, messages, or credit cards). <u>Learn more</u>                                                                             |
| NET::ERR_CERT_AUTHORITY_INVALID                                                                                                    |
| Q To get Chrome's highest level of security, <u>turn on enhanced protection</u>                                                                                                    |
| Hide advanced Back to safety                                                                                                    |
| This server could not prove that it is <b>10.73.8.142</b> ; its security certificate is not trusted by your computer's operating system. This may be caused by a misconfiguration or an attacker intercepting your connection. |
| Proceed to 10.73.8.142 (unsafe)                                                                                                    |

- 5. Log in using the default credentials:
  - username: admin
  - password: admin

| Sign in              |       |         |        |  |
|----------------------|-------|---------|--------|--|
| https://10.73.10.151 |       |         |        |  |
| Username             | admin | admin   |        |  |
| Password             | ••••• | admin   |        |  |
|                      |       | Sign in | Cancel |  |

6. You may change your username and password on the first screen. Once you click "save," you will be logged out and prompted to log in again with the new credentials.

#### Network Configuration

- 1. Enter the credentials for the existing Wi-Fi network you wish to connect to the IoTBuddy.
- 2. You may change your access point password on this page, if desired. If you chose a static IP assignment, please enter it in the "security and addressing" section.

| IoTBuddy<br>Home  |                           |                 | Network  |
|-------------------|---------------------------|-----------------|----------|
| Home              |                           |                 |          |
| Network           | Wi-Fi Station             |                 |          |
| Cloud Service     | Network Status: 🔴         | Disconnected    |          |
| Analog Settings   | Wifi Station SSID:        | SENVA           |          |
| Analog Datapoints | Wifi Station              |                 |          |
| Advanced          | Password:                 |                 | . 4      |
| System Info       | Access Point              |                 |          |
| Error Log         |                           |                 |          |
|                   | Access Point<br>SSID:     | IOTB-DEV-960A24 |          |
|                   | Access Point<br>Password: |                 | <b>•</b> |

- 3. When you hit "save changes & connect" button, you will need to disconnect and reconnect to the access point IOTB-xxxxxx. Click the "reload" button on your web browser.
- 4. **For Static**, enter your assigned IP address into your browser. You will be prompted with another non-private connection, please proceed. Log in again using your new login credentials.

**For DHCP**, navigate to the network tab and copy your new IP address. Paste the new IP address into your browser. You will be prompted with another non-private connection; please proceed. Log in again using your new login credentials.

| IoTBuddy<br>Home                | Network                   |                                                                              |  |
|---------------------------------|---------------------------|------------------------------------------------------------------------------|--|
| Network                         | Wi-Fi Station             |                                                                              |  |
| Remote<br>Output<br>Connection  | Network<br>Status: 🔵      | Connected: Available at https://10.73.9.143<br>on the SENVA network. Copy IP |  |
| Locally-<br>Connected<br>Device | Wifi Station<br>SSID:     | SENVA                                                                        |  |
| loT<br>Message<br>Configuration | Wifi Station<br>Password: | ••••••                                                                       |  |

5. You may now connect to your designated Wi-Fi network.

### Ethernet or Power over Ethernet Connection

Follow installation instructions to wire IoTBuddy to desired Modbus or analog device.

 For static IP addressing, connect RJ45 Ethernet plug to the IoTBuddy and directly to your computer. Press the button on the IoTBuddy once. Using a web browser, go to <a href="https://3.2.1.1">https://3.2.1.1</a>; it may take a few seconds before this address is accessible. You may then set up your desired static IP address using the web interface (see step 5).

> Note: If a static IP address has already been assigned, the above process will not work. The designated IP address can be easily retrieved <u>Senva Sync app</u>.

**For DHCP,** connect RJ45 Ethernet plug to IoTBuddy and to your network. Determine your automatically assigned IP address and enter it into your web browser using "https://".

Note: The assigned IP address can be easily retrieved <u>Senva Sync app</u>.

Your browser may indicate a non-private connection. Click "Advanced" and then "Proceed to xx.xx.x.xxx (unsafe)." Once signed in, you will be able to update security settings to enhance privacy.

2. Your browser may indicate a non-private connection. Click "Advanced" and then "Proceed to xx.xx.x.xxx (unsafe)."

| Your connection is not private                                                                                                    |
|----------------------------------------------------------------------------------------------------|
| Attackers might be trying to steal your information from <b>10.73.8.142</b> (for example, passwords, messages, or credit cards). <u>Learn more</u>                                                                             |
| NET::ERR_CERT_AUTHORITY_INVALID                                                                                                    |
| Q To get Chrome's highest level of security, <u>turn on enhanced protection</u>                                                                                                    |
| Hide advanced Back to safety                                                                                                    |
| This server could not prove that it is <b>10.73.8.142</b> ; its security certificate is not trusted by your computer's operating system. This may be caused by a misconfiguration or an attacker intercepting your connection. |
| Proceed to 10.73.8.142 (unsafe)                                                                                                    |

- 3. Log in using the default credentials:
  - username: admin
  - password: admin

| Sign in              |       |         |        |  |
|----------------------|-------|---------|--------|--|
| https://10.73.10.151 |       |         |        |  |
| Username             | admin | admin   |        |  |
| Password             | ••••• | admin   |        |  |
|                      |       | Sign in | Cancel |  |

- 4. You may change your username and password on the first screen. Once you click "save" you will be logged out and prompted to log in again with the new credentials.
- 5. For static IP addressing, navigate to the "network" tab. Select "static" address assignment and enter the rest of your credentials in the associated boxes. Once you click "Save Changes and Connect" you will be logged out and prompted to log in again, with the new IP address and credentials.

Note: The ethernet connection or the power to the IOTBuddy will need to be disconnected then reconnected for the new address to take effect.

| IoTBuddy<br>Home               | Network            |                        |
|--------------------------------|--------------------|------------------------|
| Network                        | Security & A       | ddressina              |
| Remote<br>Output<br>Connection | Address            |                        |
| Locally-<br>Connected          | Assignment:        | Static 🗸               |
| Device                         | Address:           | 10.73.8.142            |
| Message<br>Configuration       | DNS<br>Preferred:  | 10.73.8.2              |
| Advanced                       | Ctatia             |                        |
| System Info                    | Gateway:           | 10.73.8.1              |
| Error Log                      | Static<br>Netmask: | 255.255.252.0          |
|                                |                    | Save Changes & Connect |

6. Once connected, you will see the "network status" icon at the top of the page turn green.

IP Network Status: O

#### *Cloud Service Setup (Remote Output Connection)*

- 1. Choose your MQTT protocol from AWS IoT Core over MQTT, Azure IoT Hub over MQTT, or plain MQTT. Enter your cloud service or broker information.
- 2. Enter client certificates in the Security section if applicable.

|                                 | IP                             | Network Status: 🔵         | IoT Connection Status: 🔴 |
|---------------------------------|--------------------------------|---------------------------|--------------------------|
| I <b>õTBuddy</b><br>Home        | Remote Output Connection       |                           |                          |
| Network                         | Connection I                   | nfo                       |                          |
| Remote<br>Output<br>Connection  | Protocol/Service<br>Selection: | AWS IoT Core (MQ' V       |                          |
| Locally-<br>Connected<br>Device | Broker URI:                    | Enter the broker URI here |                          |
| loT<br>Message<br>Configuration | Port:                          | 8883                      |                          |
| Advanced                        | Client ID:                     | Enter Client ID here      |                          |
| System Info                     | Security                       |                           |                          |
| Error Log                       |                                |                           |                          |
|                                 | TLS:                           | Enabled V                 |                          |

3. When you hit "save changes and connect," you should see the IOT Connection Status icon at the top turn green.

## **Datapoint Settings**

#### Modbus Settings (Locally-Connected Device)

- 1. Navigate to the "Locally-Connected Device" tab and enter Modbus settings to match the settings on the device you wish to monitor.
- 2. Navigate to "IOT Message Configuration" tab. You may choose one of the pre-configured Senva devices from the dropdown or choose "basic" to manually enter the points you wish to monitor. Select the pre-configured points you wish to monitor or add basic points manually.

|       | Default<br>Temperature<br>Relative Humid<br>TVOC ug/m3<br>TVOC PPB<br>PM 1.0 ug/m3<br>PM 2.5 ug/m3<br>PM 4.0 ug/m3<br>PM 4.0 ug/m3                                                     | emperature. |
|-------|----------------------------------------------------------------------------------------------------|-------------|
|       | Air Quality<br>Slider Display<br>Occupancy<br>Ambient Light<br>Relay Contacts State<br>Dewpoint<br>Pressure<br>PM 0.5 Particle Count<br>PM 1.0 Particle Count<br>PM 2.5 Particle Count |             |
| AQ2 ~ | Default ~                                                                                                    | Add Save    |

3. Adjust the settings for each point you wish to monitor. The right sidebar provides a detailed description of each field as it is selected.

| IoTBuddy<br>Home                |                    | IoT Message            | Configu              | ration |           |
|---------------------------------|--------------------|------------------------|----------------------|--------|-----------|
| Network                         | 1 AQ2 Temperat     | ture (DUT-ABCD/Tempera | ture)                |        | ×         |
| Remote<br>Output                | Register *         | 1                      | Register<br>Count *  | 1      |           |
| Connection                      | Topic *            | senvaDUT/senvaDUT-A    | Rate of<br>Publish * | 60     | (seconds) |
| Locally-<br>Connected<br>Device | Register Type<br>* | 0x03 (Holding) 🗸       | Data Scale:          | x10    | ~         |
| loT                             | Precision          | 1                      | Data Type *          | Int16  | ~         |
| Message<br>Configuration        | QoS*               | 0 🗸                    | Retain *             | No     | ~         |
| Advanced                        | OVERRIDE:          | 0                      |                      |        |           |
| System Info                     | 2 AQ2 Relative I   | Humidity (nvaDUT-ABCD) | 'Humidity )          |        | ×         |
| Error Log                       | 3 AQ2 CO2 (        | UT/senvaDUT-ABCD/CO2)  |                      |        | ×         |
|                                 | 4 AQ2 TVOC ug      | /m3 (nvaDUT-ABCD/TVO   | Cugm3 )              |        | ×         |
|                                 | AQ2 V Defa         | ault ~                 | Add                  |        | Save      |

#### Analog Settings

- 1. Navigate to the "Locally-Connected Device" tab and enter the voltage or current range of the analog signal to be monitored on the two channels. Channel A should correspond to your IoTBuddy's blue wire and Channel B should be grey.
- 2. Navigate to the "IOT Message Configuration" tab. You may choose one of the pre-configured Senva devices from the dropdown or choose "basic" to manually enter the points you wish to monitor. Make sure to assign readings to either Channel A or Channel B.

| IoTBuddy<br>Home                |               | loT Me        | ssage ( | Configurat           | ion     |              |
|---------------------------------|---------------|---------------|---------|----------------------|---------|--------------|
| Network                         | Custom (Dl    | JT/senvaDUT-A | BCD/CO) |                      |         | ×            |
| Remote<br>Output<br>Connection  | Channel *     | A             | ~       | Reading Min *        | 0       |              |
| Locally-                        | Reading Max * | 200           |         | Topic *              | senvaDU | T/senvaDUT-A |
| Connected<br>Device             | Precision     | 0             |         | Rate of<br>Publish * | 3600    | (seconds)    |
| loT<br>Message<br>Configuration | QoS*          | 0             | ~       | Retain *             | No      | ~            |
| Advanced                        | 2 Custom (U1  | r/senvaDUT-AB | CD/NO2) |                      |         | ×            |
| System Info                     | Channel *     | В             | ~       | Reading Min *        | 0       |              |
| Error Log                       | Reading Max*  | 10            |         | Topic *              | senvaDU | T/senvaDUT-A |
|                                 | Precision     | 0             |         | Rate of<br>Publish * | 3600    | (seconds)    |
|                                 | QoS*          | 0             | ~       | Retain *             | No      | ~            |
|                                 | Basic ~ Defa  | ult           | ~       | Add                  |         | Save         |

## **App Provisioning**

Setup

- 1. Open the Senva Sync app available on the <u>Google Play Store</u> for Android or the <u>Apple App Store</u> for iOS.
- 2. Tap 'Scan Device' and place your phone's NFC adapter over IoT Buddy until a successful connection occurs and a green checkmark is displayed.

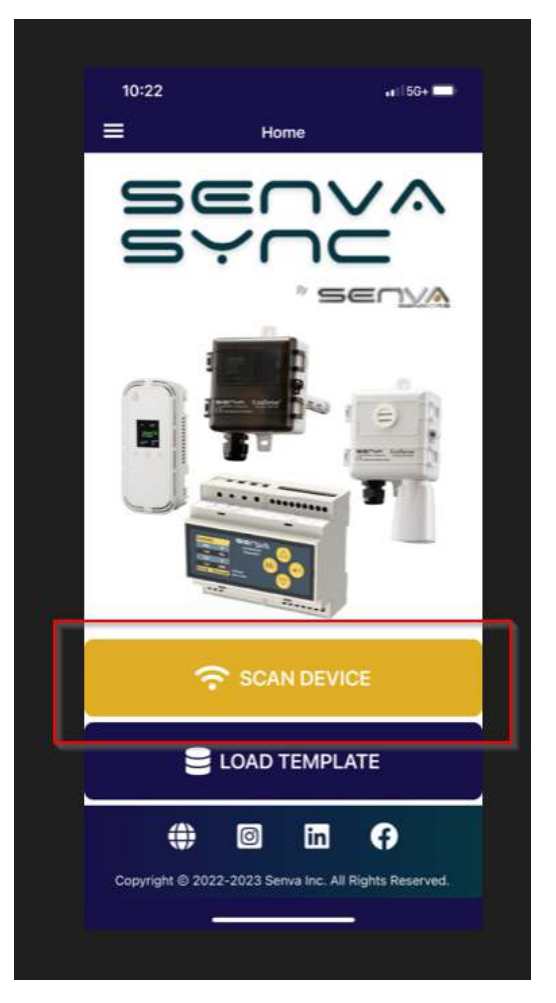

3. Tap 'Device', then tap 'Edit Settings'.

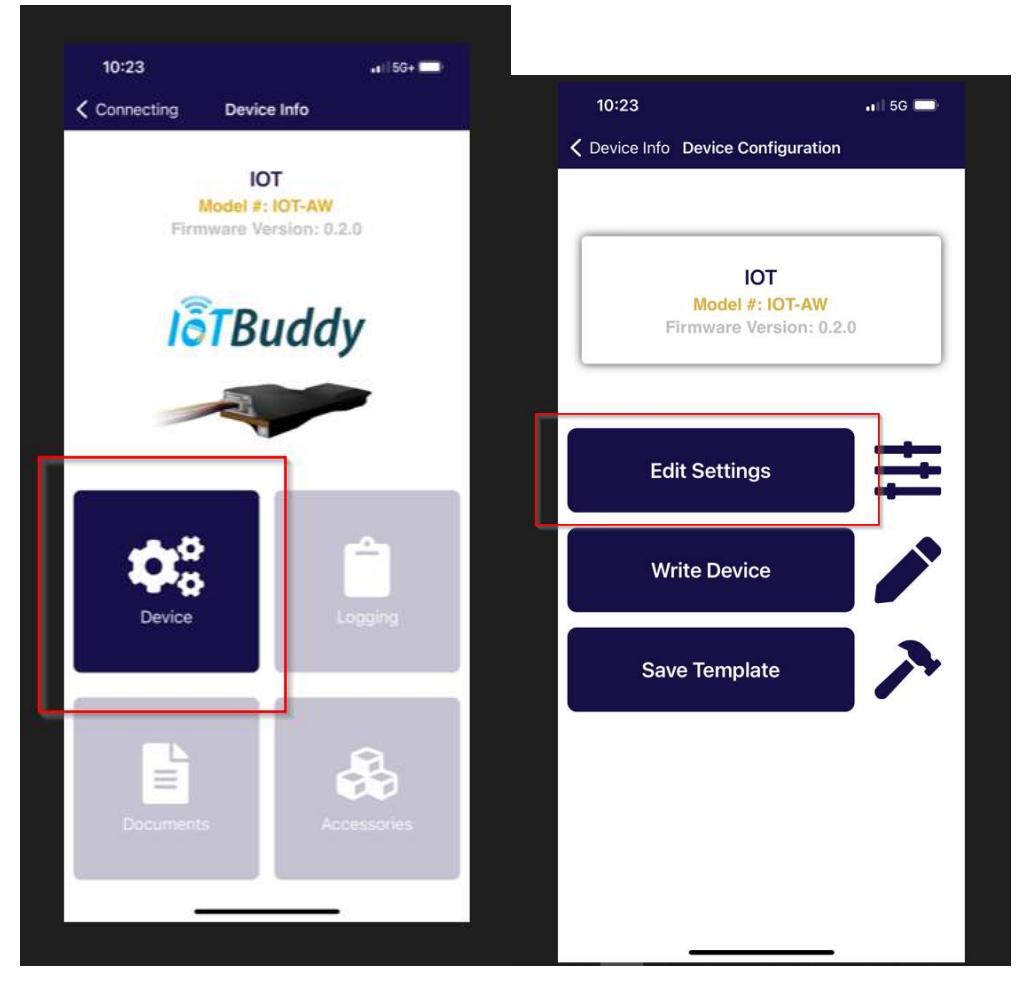

- 4. Update available settings as needed.
  - a. For WIFI devices, available settings are:
    - i. Currently assigned IP addresses
    - ii. Login credentials for the web interface
    - iii. The Access Point password
    - iv. WIFI Network settings
    - v. Addressing method and static IP assignment
  - b. For ethernet and POE devices, available settings are:
    - i. Currently assigned IP addresses
    - ii. Login credentials for the web interface
    - iii. Addressing method and static IP assignment

| 10:23               | .11                      | 5G 🔲         | 10:23             |                | al S          | 5G 🔲       |
|---------------------|--------------------------|--------------|-------------------|----------------|---------------|------------|
| <b>〈</b> Back       | Edit Settings            |              | 🗸 Back            | Edit Se        | ettings       |            |
|                     | IOT<br>Model: IOT-AW     |              |                   | IC<br>Model: I | DT-AW         |            |
|                     | System Info              |              |                   | Net            | work          |            |
| IPv4 Address        | 10 . 73 . 11 . 13        |              | Network SSID      |                | 27 characters | available. |
| IPv6 Link Local     | FE80::E8B:95FF:FE95:DA0C |              | SENVA             |                |               | 5          |
| IPv6 Global         | 0::0                     |              | ( and the         |                |               | 1          |
|                     | Login                    |              | Network Password  |                | 63 characters | available. |
| Login Username      | 58 characters            | s available. | (The password wor | n't be change  | ed)           | 5          |
| admin               |                          | C            | Change Pa         | ssword         |               |            |
| Login Password      | 63 characters            | s available. | Security Protocol |                | Open          | 5          |
| (The password won'  | 't be changed)           | 5            |                   | Addre          | essing        |            |
| Change Pas          | sword                    |              | Address Assignmen | nt             | Dynamic       | 5          |
|                     | Access Point             |              | Static IPv4       |                |               | 5          |
| Access Point Passwe | ord 63 characters        | s available. | State in V4       | 0.             | 0.0.0         | J          |
|                     |                          |              | Static DNS        | ο.             | 0.0.0         | 5          |
| Change Pas          | t be changed)            |              | Static Gateway    | 0.             | 0.0.0         | 5          |
| Undrige Pas         |                          |              |                   |                |               | 10         |
|                     | Network                  |              | Static Netmask    | 1              | 0.0.0         | 5          |
| in Paul             | art All Save             |              | 0                 | ort All        | Den           |            |

5. After changing the settings as needed, tap 'Save'. When prompted to write a device, tap 'yes', then tap 'single device'.

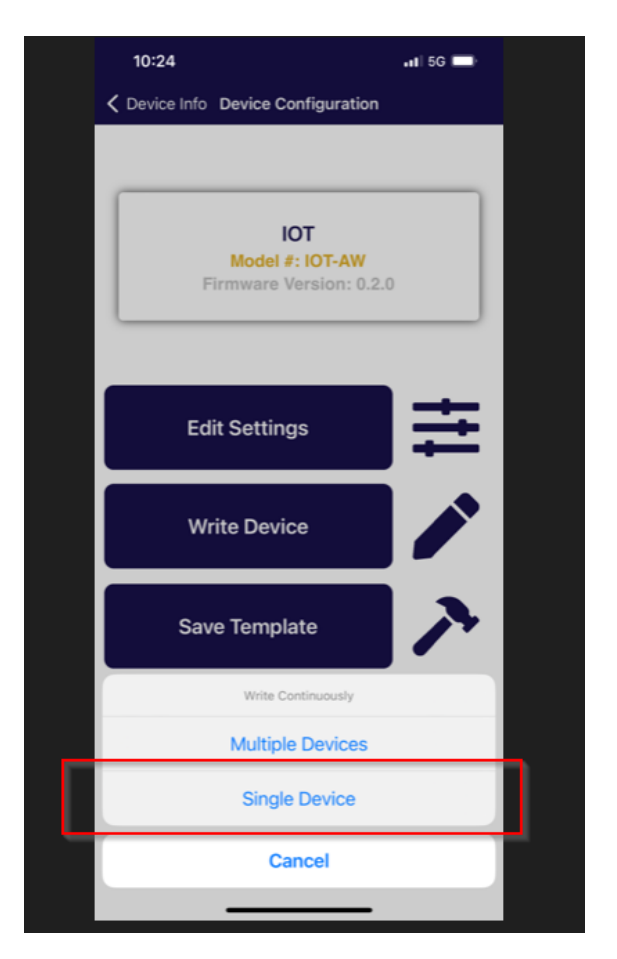

6. Place your phone's NFC adapter over IoT Buddy to write out the new settings until a successful connection occurs and a green checkmark is displayed.

#### IP Address Retrieval

7. Wait at least 5 seconds for IoT Buddy to reboot after a write, then from the app's home page, tap 'Scan device'. Place your phone's NFC adapter over IoT Buddy until a successful connection occurs and a green checkmark is displayed.

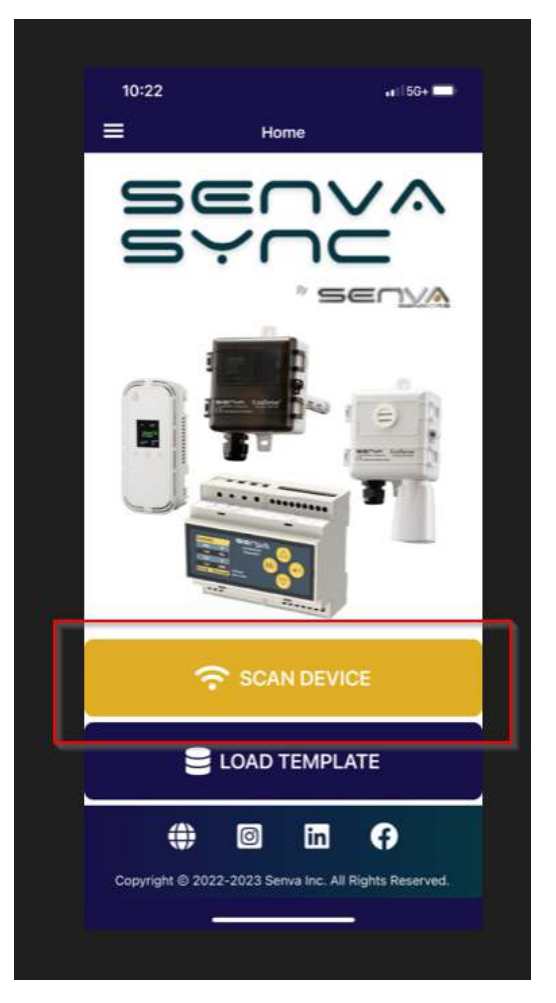

8. Tap 'Device', then tap 'Edit Settings'.

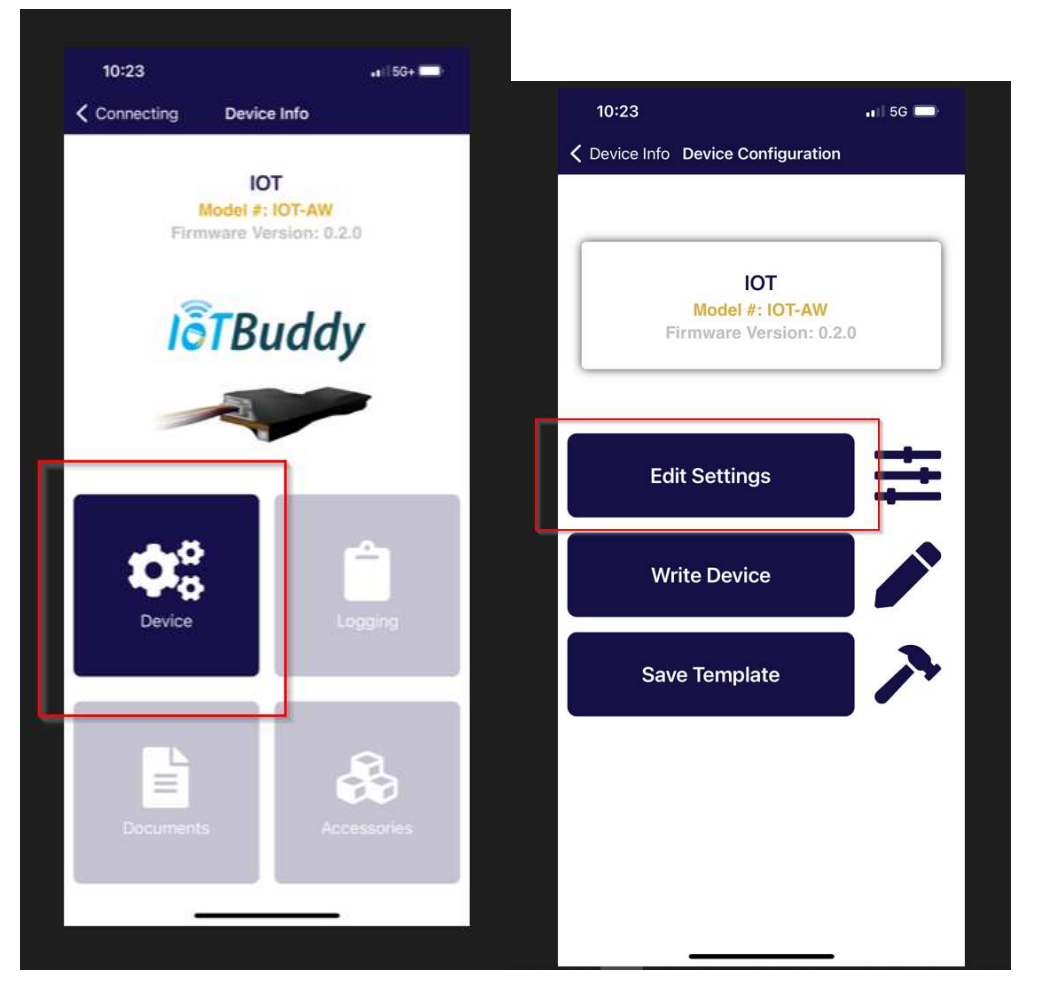

9. The currently assigned IP addresses will be displayed at the top under 'System Info'.

| 10:23              |                 | 📲 5G 🥅                   |
|--------------------|-----------------|--------------------------|
| 🗸 Back             | Edit Setting    | S                        |
|                    | ΙΟΤ             |                          |
|                    | Model: IOT-A    | W                        |
|                    | System Inf      | 0                        |
| IPv4 Address       | 10 . 73 .       | 11 . 13                  |
| IPv6 Link Local    | FE80::E8B:95FF: | FE95:DAOC                |
| IPv6 Global        | 0::0            |                          |
|                    | Login           |                          |
| Login Username     |                 | 58 characters available. |
| admin              |                 | 5                        |
| Login Password     |                 | 63 characters available. |
| (The password won  | 't be changed)  | 5                        |
| Change Pas         | ssword          |                          |
|                    | Access Poir     | nt                       |
| Access Point Passw | vord            | 63 characters available. |
| (The password won  | 't be changed)  | 5                        |
| Change Pas         | ssword          |                          |
|                    | Network         | k.                       |
| S Rev              | ert All         | Save                     |
|                    |                 | - 18                     |